The URL for CampusGuard Central can be found here: CampusGuard Central

Do not enter your email address and password, but instead click on the "Sign in with SSO" button on the right-hand side:

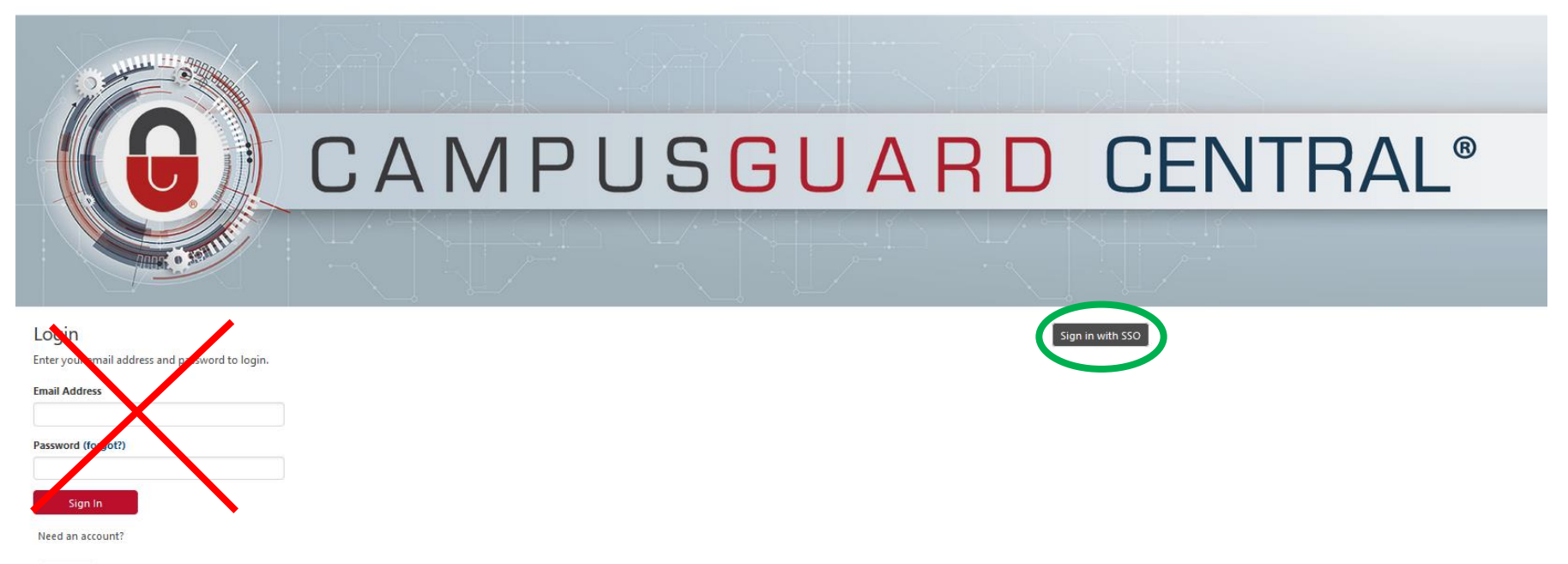

Sign Up

Contact Us

Choose Rutgers from the drop-down menu and click "Select"

| Please choose your home organization: Rutgers, The State University of New Jersey                                                                     | V |
|----------------------------------------------------------------------------------------------------|---|
| Select                                                                                                    |   |
| Remember selection for this web browser session.                                                                                                    |   |
| You are using the InCommon Federation Discovery Service. This service helps you sign into resources using your organization's single sign-on service. |   |
| About the InCommon Federation   Data Privacy   Help                                                                                                   |   |
| © Copyright 2020, InCommon, LLC   incommon.org   InCommon: Identity and Access for Research and Education                                             |   |

Enter your NetID and NetID Password:

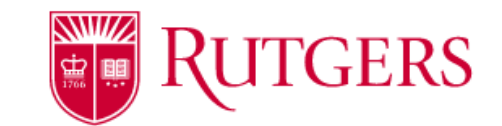

| NetID Login                                             |
|---------------------------------------------------------|
| NetID:                                                  |
|                                                         |
| Password:                                               |
|                                                         |
| Ensure proper security — keep your password a secret    |
| I am at a public workstation, disable single sign-on. 🔞 |
| Log In                                                  |
|                                                         |

Forgot your NetID or password? First-time users, activate your NetID. Need more help?

For security reasons, please log out and exit your web browser when you are done accessing services that require authentication! Click on the large "PCI" button on the left-hand side:

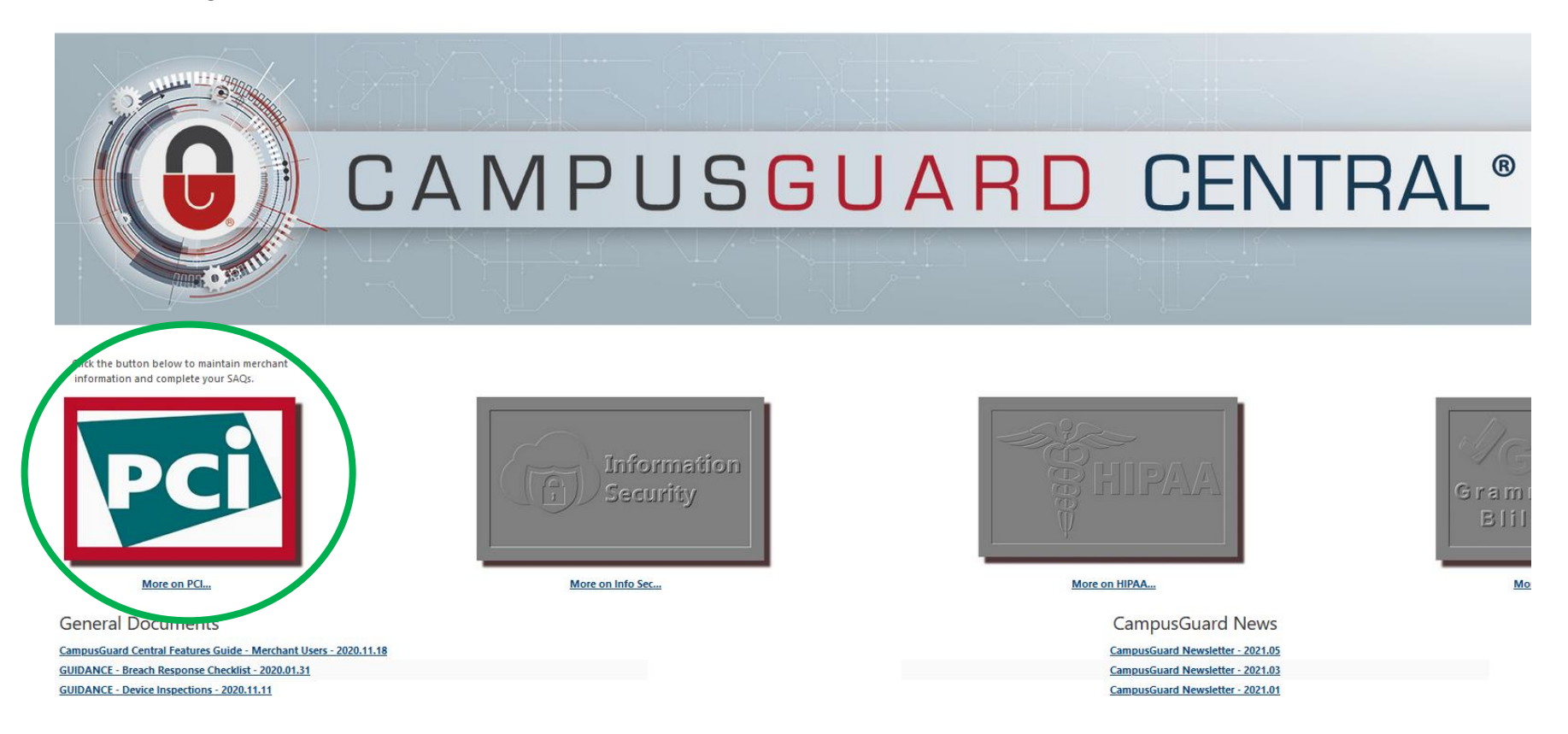

You should now see a list of merchants associated with your profile:

## ecampusguard\*

## Rutgers, The State University of New Jersey

| Knowledge Base                            |                |                   |      |         |          |               |                |           |         |
|-------------------------------------------|----------------|-------------------|------|---------|----------|---------------|----------------|-----------|---------|
| 📽 Departments 🖉 Document Locker 🚺 Reports |                |                   |      |         |          |               |                |           |         |
| Merchants                                 |                |                   |      |         |          |               |                |           |         |
| Active Inactive 🚍 Add Merchant            |                |                   |      |         |          |               |                |           |         |
| Export central search                     | reset          |                   |      |         |          |               |                |           |         |
| Merchant Dashboard 빌                      | Merchant ID    | Edit / Update SAQ | Year | Version | Progress | Due Date      | SAQ Expiration | Complete  | Enabled |
| Central                                   |                |                   |      |         |          |               |                |           |         |
| RelNet (Department Payments)              | 84870017757773 | A A               | 2021 | 3.2.1   |          | June 30, 2021 | June 03, 2022  | 🔓 Yes     | 🗹 Yes   |
| RelNet (Student Payments)                 | 84870017755623 | A A               | 2021 | 3.2.1   |          | June 30, 2021 | June 03, 2022  | 🔒 Yes     | 🗹 Yes   |
| 🚯 SchoolPay                               | 4445037822285  | A A               | 2021 | 3.2.1   |          | June 30, 2021 | June 03, 2022  | 🔒 Yes     | 🗹 Yes   |
| TouchNet Merchants                        | 8027171662627  | A A               | 2021 | 3.2.1   |          | June 30, 2021 | June 03, 2022  | 🔓 Yes     | 🗹 Yes   |
|                                           |                |                   |      |         |          |               |                | 10 per pa | ge v    |

Click on the Merchant name to see details and users, or click directly into the SAQ hyperlink to complete the form.